スマートフォンの指定受信リストへの追加方法

## ※下記の操作方法でメールが受信できない場合は、各携帯電話店にご確認をお願いいたします。

- NTT docomoの場合(Android.iPhone)※機種により操作手順が異なる場合があります。
- 1. 「My docomo」アプリをダウンロードします。
- 2. dアカウントでアプリにログインします。
- 3. 下部に表示のある「設定(メール等)」を押します。
- 4.「メール設定」を押します。
- 5. dアカウントの確認画面が出る場合があります。ログインしてください。
- 6.「迷惑メール/SMS対策」の欄にある「受信リスト設定」を押します。
- 7.「受信するメールの登録」の「+さらに追加する」を押します。
- 8. 表示した入力欄にjimu@konansoftball.com (半角小文字で入力)のメールアドレスを登録します。
- 9. 【確認する】を押します。
- 10. 設定内容をご確認のうえ、【設定を確定する】を押します。

※設定内容が変更された場合、変更された情報がピンク色で表示されます。設定完了です。

SoftBankiPhone/Androidの場合※機種により操作手順が異なる場合があります。

※S!メール (MMS) (@softbank.ne.jp) 、 (@i.softbank.jp) をご利用の方※

- 1. My SoftBank ヘアクセスし、【メール設定】を選択します。
- 【迷惑メール対策】を選択します。
  ※セキュリティ番号の入力を求められた場合は、お客様の携帯電話番号宛にSMS(メール)にて3桁のセキュリティ番号が届くのでその番号を画面に入力します。
- 3. 【許可するメールの登録】から「登録する(S!メール・Eメール(i)まとめて登録)」を選択します。
- 4. 【受信許可リスト】にjimu@konansoftball.com(半角小文字で入力)のメールアドレスを登録します。
- 5. 入力が完了したら「完全一致」にチェックが入っていることを確認し「次へ」を選択します。
- 6. 受信許可するメールアドレスが表示されますので間違いなければ【登録する】を選択します。
- 7. 設定完了です。
- Y!mobileiPhone/Androidの場合※機種により操作手順が異なる場合があります。
- 1. My Y!mobileにログインします。
- 2.「設定・サポート」を選択します。
- 3. 「迷惑メール対策SMS/MMS」を選択します。
- 4. SoftBankの手順4の画面に移りますので、以下同様の手順になります。
- au iPhone の場合※機種により操作手順が異なる場合があります。
- 1. WiFiをOFFにする。
- 「メッセージ」アイコンをクリックし「新規メッセージ」を開き、宛先に「#5000」、本文に「1234」と入力し「送信」をクリックする。
- 返信メール内の「タップしてプレビューを読み込む」をクリックし、表示されたホームページアドレスをクリックする。

※返信メールに「タップしてプレビューを読み込む」が表示されない場合は、再度「1234」を送信する。

- 4.「メールアドレス変更・迷惑メールフィルター・自動転送」をクリックする。
- 5. 「迷惑メールフィルターの設定/確認へ」をクリックする。
- 6. パスワードを入力し「送信」をクリックする。
- 7.「受信リストに登録/アドレス帳受信設定をする」をクリックする。
- 8. キーワード入力欄に jimu@konansoftball.com (半角小文字で入力)のメールアドレスを入力、必ず受信する欄 にチェック入れる。
- 9.「変更する」をクリックする。
- 10.「OK」をクリックする。設定完了です。

- au Android の場合※機種により操作手順が異なる場合があります。
- 1. 【E メールアプリ】を開きます。
- 2. 画面左下の【MENU】を押します。
- ※【MENU】がない場合は、画面下部または右下の【メニューキー(3つの点が縦に並んだアイコン)】を 押した後に、【その他の設定】を選択すると手順3の画面へ切り替わります。
- 3. 【Eメール設定】を選択します。
- 4. 【アドレス変更・その他の設定(フィルター設定)】を選択します。
- 5.【接続する】を押します。
- 6. 【迷惑メールフィルターの設定/確認へ】を押します。
- 7.「4桁の暗証番号」を入力し【送信】を押します。
- 8. 【受信リストに登録/アドレス帳受信設定をする】を選択します。
- 9. キーワード欄に jimu@konansoftball.com (半角小文字で入力)のメールアドレスを入力します。
- 10. 画面下部にある【有効】を選択し、【変更する】を押します。
- 11. 設定確認画面が表示されますので、間違いがなければ【OK】を押します。
- 12. 設定完了です。